## PROCEDIMIENTO DE PAGO DE LA TDU

- 1. Entrar al enlace: http://actividadesdeportivas.umh.es/Menus
- 2. Registrarse con tu usuario y contraseña:
  - Si eres **personal UMH** (PAS, PDI, estudiante, alumni): accede con tu cuenta habitual.
  - Si eres personal con **Tarifa Solidaria o extensa** debes introducir tu DNI sin letra en ambas casillas o bien con tu dirección de correo en el apartado identificador y contraseña.
  - -
  - Los deportistas UMH deberán acudir a la Oficina de Campus Saludables y Deportes ubicada en el edificio el Clot para abonar la tarifa reducida. La condición de deportista la tendrán aquellas personas que hayan participado el curso anterior en los CADU individuales o que hayan competido en deportes colectivos en el presente curso.
- 3. Selecciona la opción de Alta de socios.

| Elija una operación |                     |                       |                |
|---------------------|---------------------|-----------------------|----------------|
| Buscar              |                     |                       |                |
| Compra de bonos     | Reserva de espacios | Inscripción en clases | Pago de clases |
| Alta de socios      |                     |                       |                |

4. Selecciona el **tipo de socio** para aplicar la tarifa correspondiente.

| Alta de socios                             |  |
|--------------------------------------------|--|
| Centro CAMPUS ELCHE                        |  |
| Elija un tipo de socio                     |  |
| TDU (Estudiante-PAS-PDI-Extensa-Solidaria) |  |

5. [CUIDADO! Asegurate de seleccionar el curso académico correctamente

| < Alta de socios                                                                                |                         |   |  |  |  |
|-------------------------------------------------------------------------------------------------|-------------------------|---|--|--|--|
| Centro CAMPUS ELCHE <<br>Tipo de socio TDU (Estudiante-PAS-PDI-Exte<br>Fecha de alta 01/10/2021 | ensa-Solidaria) 🔇       |   |  |  |  |
| Elija las condiciones                                                                           |                         |   |  |  |  |
| Validez                                                                                         | 01/10/2021 - 30/09/2022 | ~ |  |  |  |
| Tipo de pago de la cuota                                                                        | Completo                | ~ |  |  |  |
| Continuar                                                                                       |                         |   |  |  |  |

6. Selecciona la forma de pago que prefieras y confirma tu compra.

## Confirme la operación

| Persona: Apellidos, Nombre<br>Centro: CAMPUS ELCHE<br>Tipo de socio: TDU (Estudiante-PAS-PDI-Extensa-<br>Solidaria)<br>Fecha de alta: 01/10/2021<br>Completo (01/10/2021 - 30/09/2022): 60,75 Euros<br>Precio sin descuentos/incrementos: 135,00 Euros<br>ESTUDIANTE UMH: -74,25 Euros |
|----------------------------------------------------------------------------------------------------|
| Total: 60,75 Euros Eliminar el carrito                                                                                                    |
| Forma de pago                                                                                                    |
| TARJETA BANCARIA                                                                                                    |
| Datos de envío del justificante                                                                                                    |
| NOMBRE                                                                                                    |
| APELLIDOS                                                                                                    |
| CORREO@UMH.ES                                                                                                    |
| Confirmar la compra Seguir comprando                                                                                                    |

7. Completa el pago ingresando los datos de tu tarjeta y haz click en "**pagar**". Recibirás en el móvil un correo de confirmación con una clave de seguridad.

| Datos de  | e la operación           | Pagar con Tarjeta 🛛 🚾 🛃 🤤 | ^ |
|-----------|--------------------------|---------------------------|---|
| Importe:  | 65,00€                   | Nº Tarjeta:               |   |
| Comercio: | DEPORTES UMH<br>(ESPAÑA) | Caducidad:                |   |
| Terminal: | 336106893-1              | Cód. Seguridad:           |   |
| Pedido:   | 0000016585               | ₽ ●                       |   |
| Fecha:    | 19/09/2019 14:02         | Cancelar Pagar            |   |

A partir de este momento se activará el acceso a la sala de musculación en tu TIU.